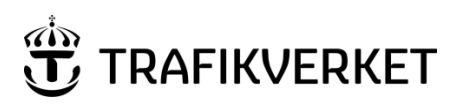

| Upphovsman              | Dokumentnamn                                        |              |
|-------------------------|-----------------------------------------------------|--------------|
| Monika Wistedt, IVtdös1 | Användarhandledning ProjectWise Excel Export-Import | Sida 1 av 13 |
| Dokumentansvarig        | Dokumentdatum                                       | Version      |
| Monika Wistedt, IVtdös1 | 2023-09-26                                          | 2.0          |
|                         |                                                     |              |

#### Användarhandledning ProjectWise Excel Export-Import

#### Dokumenthistorik:

| Version: | Datum:     | Ändrat av:              | Orsak till ändring:              |
|----------|------------|-------------------------|----------------------------------|
| 0.1      | 2017-05-29 | Monika Wistedt, PRtd    | Skapar dokument, utkast.         |
| 1.0      | 2017-06-12 | Monika Wistedt, PRtd    | Gällande dokument                |
| 2.0      | 2023-09-26 | Monika Wistedt, IVtdös1 | Allmän uppdatering av dokumentet |
|          |            |                         |                                  |

Användarhandledning ProjectWise Excel Export-Import

Detta dokument beskriver verktyget Excel Export-Import i ProjectWise. Dokumentet ger en beskrivning på hur man kan skapa mallar för att exportera och importera dokument i ProjectWise.

Hur man exporterar och importerar dokument och attribut (metadata) från och till ProjectWise. Verktygen använder ett Excel-kalkylblad som datautbytesformat.

Handledningen är skriven med engelskt språkval i ProjectWise klienten.

OBSERVERA! För att Excel Export-Import ska fungera måste ProjectWise klienten vara inställd på engelskt språkval.

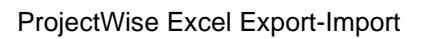

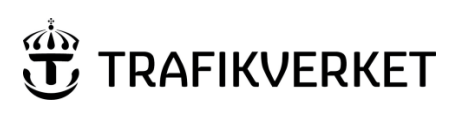

| Upphovsman              | Dokumentnamn                                        |              |
|-------------------------|-----------------------------------------------------|--------------|
| Monika Wistedt, IVtdös1 | Användarhandledning ProjectWise Excel Export-Import | Sida 2 av 13 |
| Dokumentansvarig        | Dokumentdatum                                       | Version      |
| Monika Wistedt, IVtdös1 | 2023-09-26                                          | 2.0          |
|                         |                                                     |              |

# Innehåll

| 1 | Allmän information                           | 3 |
|---|----------------------------------------------|---|
| 2 | Skapa en Excel mall                          | 3 |
| 3 | Exportera dokument/attribut från ProjectWise | 6 |
| 4 | Importera dokument/attribut till ProjectWise | 9 |

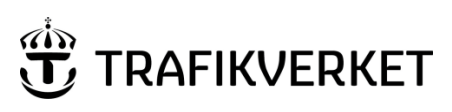

| Upphovsman              | Dokumentnamn                                        |              |
|-------------------------|-----------------------------------------------------|--------------|
| Monika Wistedt, IVtdös1 | Användarhandledning ProjectWise Excel Export-Import | Sida 3 av 13 |
| Dokumentansvarig        | Dokumentdatum                                       | Version      |
| Monika Wistedt, IVtdös1 | 2023-09-26                                          | 2.0          |
|                         |                                                     |              |

# 1 Allmän information

I ProjectWise CONNECT klienter, version 10.00.02.96 och senare tillkom en förändring, mot tidigare versioner av ProjectWise, vad det gäller hanteringen av Excel Import- och Export mallar.

I ProjectWise finns nu en kryssruta som ska vara ibockad eller inte beroende på om Excel-mallen man använder skapades i den gamla Projectwise ProjectWise V8i (SELECTseries 4) 08.11.11.559 eller i de nya ProjectWise Connect versionerna.

Annars är funktionaliteten för Excel Export-Importd densamma som i tidigare ProjectWise versioner.

Om bara dokument ska ersättas, inga attribut behöver ändras, kan instället funkionen *Export* och *Export- Locks file* användas, se mer i <u>Användrahandledning projectwise i</u> <u>Trafikverket</u>

### 2 Skapa en Excel mall

Export-Import verktyget använder ett Excel-kalkylblad för att lagra attribut för dokument under Export-Import processen.

För att skapa en mall använd kommandot Tools -> Create Excel Template

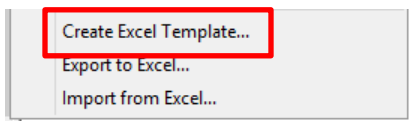

I första menyn väljer man var mallen ska skapas och heta. Man väljer också vilket Environment (attributuppsättning) och vilket Interface (gränssnitt) som ska ingå i mallen. För att se vilket Environment som gäller i en mapp kan man i ProjectWise välja fliken "Folder Properties" och där se "Environment Name".

| 🗄 💯 FSE2ver Verifiering Entreprena |                    |                   |                 |                    |                |
|------------------------------------|--------------------|-------------------|-----------------|--------------------|----------------|
| 🚊 💯 A - Architecture               |                    |                   |                 |                    |                |
|                                    |                    |                   |                 |                    |                |
|                                    |                    |                   |                 |                    |                |
|                                    | <                  |                   |                 |                    |                |
| 🖶 💯 B - Rock Engineering           |                    |                   | 1               |                    |                |
| 🖶 💯 C - Combined Disciplines       | Project Properties | Folder Properties | Personal Portal | Dependency Service | Access Control |
| 👜 💯 D - Document Managemei         | Property name      |                   | -               | Property value     |                |
| 🗄 💯 E - Electrical                 | Folder Name        |                   |                 | Documents          |                |
| 🕀 💯 F - Tunnel Ventilation         | Environment Na     | me                |                 | Document Attrib    | utes           |
| i 💭 G - Geotechnical & Hydrog      | WorkSpace Prof     | ile Name          |                 |                    |                |

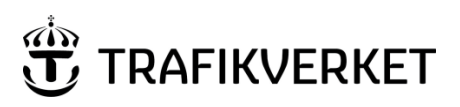

| Upphovsman              | Dokumentnamn                                        |              |
|-------------------------|-----------------------------------------------------|--------------|
| Monika Wistedt, IVtdös1 | Användarhandledning ProjectWise Excel Export-Import | Sida 4 av 13 |
| Dokumentansvarig        | Dokumentdatum                                       | Version      |
| Monika Wistedt, IVtdös1 | 2023-09-26                                          | 2.0          |
|                         |                                                     |              |

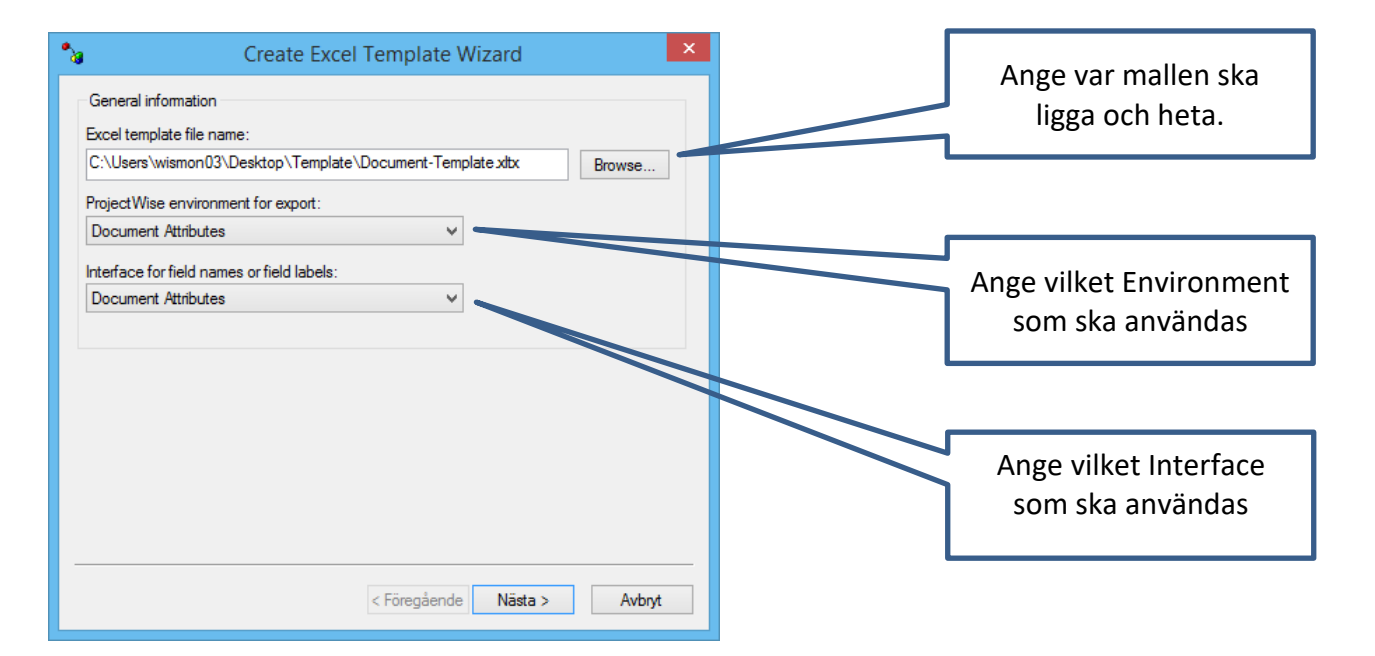

För att komma till nästa meny, välj **Nästa**. I menyn som kommer upp väljer man de attribut som man vill ha med i Excel mallen, man väljer dels "generella" attribut och de attribut som finns med i det Environment man valt. (Fortsätt sedan med **Nästa**)

| Create Excel                                                                                                    | Femplate Wizard                                                                                                    |   |                                           |
|----------------------------------------------------------------------------------------------------|----------------------------------------------------------------------------------------------------|---|-------------------------------------------|
| Select document properties for export<br>General Select All<br>Application  Conflicts                                                                                            | Attributes Select All<br>Attribute Record Id<br>Attribute No                                                                        | Г |                                           |
| Created<br>Created By                                                                                                    | <ul> <li>✓ Approvals Process</li> <li>✓ Approved Status</li> </ul>                                                                  |   | Generella Attribut                        |
| Department Description Concurrent File Name File Name File Name                                                                                                    | Coogniment Leader      Assignment Number      Beskrivning 1/Title Line 1      Beskrivning 2/Title Line 2                            | - |                                           |
| <ul> <li>☐ File Operation Failed</li> <li>☐ File Operation Failed by</li> <li>☐ File Revision</li> <li>☐ File Size</li> <li>☐ File Updated</li> <li>☐ File Updated By</li> </ul> | Beskrivning 3/Title Line 3     Beskrivning 4/Title Line 4     CHAOS Import Time Stamp     Checked     Checked Date     Cons' Review |   | Attribut från det<br>Environment man valt |
| <ul> <li>Use attribute label text as headers for at</li> </ul>                                                                                                    | < >>                                                                                                    |   |                                           |
|                                                                                                    | < Föregående Nästa > Avbryt                                                                                                    |   | Detta val ska vara<br>ibockat             |

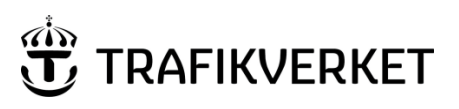

| Upphovsman              | Dokumentnamn                                        |              |
|-------------------------|-----------------------------------------------------|--------------|
| Monika Wistedt, IVtdös1 | Användarhandledning ProjectWise Excel Export-Import | Sida 5 av 13 |
| Dokumentansvarig        | Dokumentdatum                                       | Version      |
| Monika Wistedt, IVtdös1 | 2023-09-26                                          | 2.0          |
|                         |                                                     |              |

I sista menyn bocka inte för några attribut, fortsätt bara med Slutför.

| 🍾 Creat                                                                                                    | e Excel Template Wizar       | d      | ×                |
|----------------------------------------------------------------------------------------------------|------------------------------|--------|------------------|
| Select document attributes whic                                                                                                 | h will be set during export: |        |                  |
| Name                                                                                                    | Mandatory                    | î      | Toggle mandatory |
| PW_ASSET_DESC  Delområde/Zone Zone Description FL_EVEL_CODE PW_LEVEL_DESC FLORIGIN_CODE Originator Name Teknikområde/Discipline |                              |        |                  |
| Role  Dokumenttyp/Doc Type  PW_TYPE_GROUP  Doc Type  Förbifart Stockholm / St  I BL ATTR REV                                    |                              | ~      |                  |
|                                                                                                    | < Föregående S               | lutför | Avbryt           |

När mallen är skapad får man nedan bekräftelse och mallen finns att hämta där man valde att spara den.

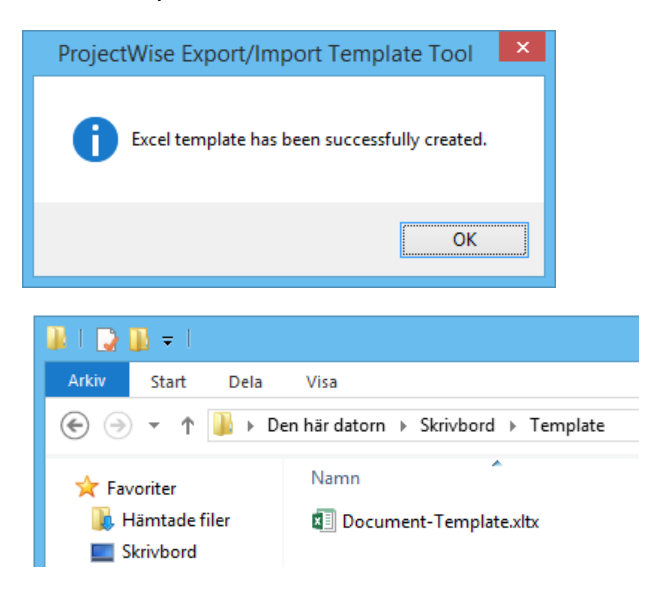

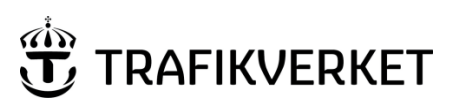

| Upphovsman              | Dokumentnamn                                        |              |
|-------------------------|-----------------------------------------------------|--------------|
| Monika Wistedt, IVtdös1 | Användarhandledning ProjectWise Excel Export-Import | Sida 6 av 13 |
| Dokumentansvarig        | Dokumentdatum                                       | Version      |
| Monika Wistedt, IVtdös1 | 2023-09-26                                          | 2.0          |
|                         |                                                     |              |

# 3 Exportera dokument/attribut från ProjectWise

För att exportera dokument och attribut från ProjectWise använder man en Excel mall, skapa antingen en ny mall, se kapitel 2 i denna handledning eller använd befintliga mallar som redan finns framtagna för projekt eller datakällor.

För att exportera ut dokument och attribut från ProjectWise använd kommandot *Tools - > Export to Excel* 

| Create Excel Template |  |
|-----------------------|--|
| Export to Excel       |  |
| Import from Excel     |  |

I första menyn väljer man vilken mall som ska används, var Excelfil med de exporterade attributen ska skapas, man väljer också om man vill skapa en logg fil över exportprocessen. Fortsätt med **Nästa** 

| Export to Excel Wizard                                    |              | Ango vilkon mall som ska      |
|-----------------------------------------------------------|--------------|-------------------------------|
| General information                                       |              | anyändas vid exporten         |
| Excel template file name:                                 |              |                               |
| C:\Users\wismon03\Desktop\Template\Document-Template xltx | Browse       |                               |
| Create output file:                                       |              |                               |
| C:\Users\wismon03\Desktop\Export\Export-Document.xlsx     | Browse       |                               |
| Create log file:                                          |              | Ange var Excelfil ska skapas. |
| C:\Users\wismon03\Desktop\Export\Log.log                  | Browse       |                               |
|                                                           |              | den ska ligga.                |
| < Föregående Nä                                           | sta > Avbryt |                               |

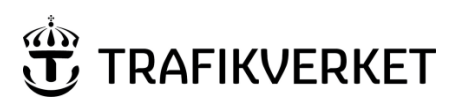

| Upphovsman              | Dokumentnamn                                        |              |
|-------------------------|-----------------------------------------------------|--------------|
| Monika Wistedt, IVtdös1 | Användarhandledning ProjectWise Excel Export-Import | Sida 7 av 13 |
| Dokumentansvarig        | Dokumentdatum                                       | Version      |
| Monika Wistedt, IVtdös1 | 2023-09-26                                          | 2.0          |
|                         |                                                     |              |

I nästa meny väljer man om dokument ska exporteras ut och till vilken mapp.

| Export to Excel Wizard                                       | Ange vilken mapp dokumenten         |
|--------------------------------------------------------------|-------------------------------------|
| ☑ Export files to:                                           | ska exporteras till.                |
| C:\Users\wismon03\Desktop\Export                             |                                     |
| Mark document as exported                                    |                                     |
| <u>W</u> rite relative document path                         |                                     |
| Include top folder of relative path                          |                                     |
| Copy out document versions                                   | Observera detta val.                |
| Allow documents with no file                                 | Om Excel mallen har skapats         |
| Map attributes by attribute label (map by name if unchecked) | mod tidigaro vorsion av             |
|                                                              |                                     |
|                                                              | Projectivise, ex Projectivise v8i   |
|                                                              | (SELECTseries 4) 08.11.11.559 så    |
|                                                              | ska detta alternativ vara i bockat. |
|                                                              | Om Excell mallen skapats med        |
|                                                              | ProjectWise CONNECT ska valet       |
|                                                              | vara ur backat                      |
|                                                              | vara ur DUCKal.                     |
|                                                              |                                     |
| < <u>E</u> öregående <u>N</u> ästa > Avbryt                  |                                     |

Bocka i **Mark document as exported** om man vill att de exporterade dokumenten ska bli låsta för redigering. **E W** 4 M 06 0003

Bocka i **Write relative document path** om man vill att sökvägarna till referenser i DGNfiler ändras från ProjectWise sökvägen.

| D References (1 of                                                                              | D References                                                                |
|-------------------------------------------------------------------------------------------------|-----------------------------------------------------------------------------|
|                                                                                                 |                                                                             |
| Slot         P         D         File Name           1         PW_WORKDIR:dms13600\A33030M3.dgn | Slot         P         D         File Name           1         A33030M3.dgn |

Bocka i **Copy out document versions** om man vill ha alla versioner av ett dokument.

Bocka i **Allow documents with no files** om man har dokument utan fil kopplad och vill redigera attribut med Excel.

Fortsätt med Nästa.

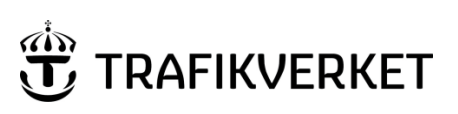

| Upphovsman              | Dokumentnamn                                        |              |
|-------------------------|-----------------------------------------------------|--------------|
| Monika Wistedt, IVtdös1 | Användarhandledning ProjectWise Excel Export-Import | Sida 8 av 13 |
| Dokumentansvarig        | Dokumentdatum                                       | Version      |
| Monika Wistedt, IVtdös1 | 2023-09-26                                          | 2.0          |
|                         |                                                     |              |

Ange i denna meny vilka dokument som ska exporteras ut. Fortsätt med Nästa.

| Export to E                                                                                                    | xcel Wizard                                                                                                    |                                                                    |                               |              |
|----------------------------------------------------------------------------------------------------|----------------------------------------------------------------------------------------------------|--------------------------------------------------------------------|-------------------------------|--------------|
| FSE2ver Verifiering Entre     A - Architecture     B - © A - Architecture     B - © C - Combined Disci     O - Document Mana     O - © C - Combined Disci     O - Document Mana     O - © F - Tunnel Ventilatic     O - © F - Tunnel Ventilatic     O - © F - Tunnel Ventilatic     O - © I - Installation Coorc     O - © I - Installation Coorc     O - © I - Instal | Name           4M050002           4M050004           4M050005           4M050007           4M050007           4M060003 | Description<br>4M05000<br>4M05000<br>4M05000<br>4M05000<br>4M05000 | File Name<br>4M0500<br>4M0600 | Ve<br>A.<br> |
| < · · · · · · · · · · · · · · · · · · ·                                                                                                    | <                                                                                                    |                                                                    |                               | >            |
|                                                                                                    | < Föregående                                                                                                    | Nästa >                                                            | Avbryt                        |              |

Välj **Export** för att exportera ut dokument och attribut.

| Export to Excel Wizard |       |  |              |        |        |
|------------------------|-------|--|--------------|--------|--------|
| Status:                | Ready |  |              |        | Pause  |
| Progress:              |       |  |              |        |        |
| I                      |       |  |              |        | ^      |
|                        |       |  |              |        |        |
|                        |       |  |              |        |        |
|                        |       |  |              |        |        |
|                        |       |  |              |        |        |
|                        |       |  |              |        |        |
|                        |       |  |              |        |        |
|                        |       |  |              |        |        |
|                        |       |  |              |        |        |
|                        |       |  |              |        |        |
| <                      |       |  |              |        | >      |
|                        |       |  |              |        |        |
|                        |       |  | < Föregående | Export | Avbryt |

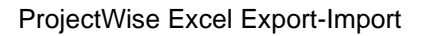

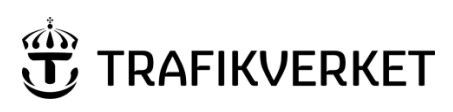

| Upphovsman              | Dokumentnamn                                        |              |
|-------------------------|-----------------------------------------------------|--------------|
| Monika Wistedt, IVtdös1 | Användarhandledning ProjectWise Excel Export-Import | Sida 9 av 13 |
| Dokumentansvarig        | Dokumentdatum                                       | Version      |
| Monika Wistedt, IVtdös1 | 2023-09-26                                          | 2.0          |
|                         |                                                     |              |

#### Kontrollera så inget gått fel.

| Export to Excel Wizard                                                                                                    |  |  |  |
|----------------------------------------------------------------------------------------------------|--|--|--|
| Status: Done. Pause                                                                                                    |  |  |  |
| Progress:                                                                                                    |  |  |  |
| FI_ROLE_CODE >> FI_ROLE_CODE       ^         PW_TENDER_DESC >> PW_TENDER_DESC       TB_TM_APPROVED_BY >> TB_TM_APPROVED_BY         TB_TM_APPROVED_DATE -> TB_TM_APPROVED_DATE       TB_TM_APPROVED_DATE -> TB_AUTHORISED_BY         TB_AUTHORISED_BY >> TB_AUTHORISED_DATE       UPDATE_ATTS >> UPDATE_ATTS         TRIG_UPDATE_CONTRACT -> TRIG_UPDATE_CONTRACT       PW_PROJECT_MANAGER >> PW_PROJECT_MANAGER         TB_ZONE_DESC -> TB_ZONE_DESC       RV_NOTE_1 -> RV_NOTE_1         Attribute Record Id >> Attribute Record Id       Binding done.         Exporting documents       Exporting documents         Exporting documents       Exporting documents |  |  |  |
| System has finished exporting documents to file "C:\Users\wismon03\Desktop\Export\Export<br>1 document(s) were detected for export.<br>1 document(s) were exported.<br>0 document(s) had errors.<br>Done exporting.                                                                                                    |  |  |  |
| < >                                                                                                    |  |  |  |
| < Föregående Export Close                                                                                                    |  |  |  |

Avsluta med **Close**.

### 4 Importera dokument/attribut till ProjectWise

För att importera dokument och attribut till ProjectWise använder man en Excel mall, skapa antingen en ny mall, se kapitel 2 i denna handledning eller använd befintliga mallar som redan finns framtagna för projekt eller datakällor.

Excell mallen ska innehålla de dokument, sökvägar till dokument och attribut som ska importeras. Se exempel nedan.

|   | А                     | В                                                         | E                | М                            | Ν                            |
|---|-----------------------|-----------------------------------------------------------|------------------|------------------------------|------------------------------|
| 1 | Document File Name    | File Name                                                 | Name             | [Beskrivning 1/Title Line 1] | [Beskrivning 2/Title Line 2] |
| 2 | 4M060003-FSETEST.docx | C:\Users\wismon03\Desktop\Export\Building Contracts\FSE2v | 4M060003-FSETEST | TEST CONNECT                 | IMPORT                       |
| 3 |                       |                                                           |                  |                              |                              |

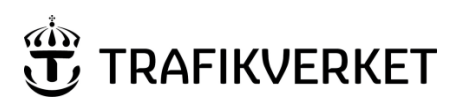

| Upphovsman              | Dokumentnamn                                        |               |
|-------------------------|-----------------------------------------------------|---------------|
| Monika Wistedt, IVtdös1 | Användarhandledning ProjectWise Excel Export-Import | Sida 10 av 13 |
| Dokumentansvarig        | Dokumentdatum                                       | Version       |
| Monika Wistedt, IVtdös1 | 2023-09-26                                          | 2.0           |
|                         |                                                     |               |

För att importera dokument och attribut till ProjectWise använd kommandot *Tools -> Import from Excel* 

| Create Excel Template |  |
|-----------------------|--|
| Export to Excel       |  |
| Import from Excel     |  |

I första menyn väljer man vilken mall för import som ska används, man väljer också om man vill skapa en logg fil över importprocessen.

| Import from Excel Wizard                              |        |                                    |  |
|-------------------------------------------------------|--------|------------------------------------|--|
| Excel file name to import:                            |        | Ange vilken mail som ska           |  |
| C:\Users\wismon03\Desktop\Export\Import-Document.xlsx | Browse | anvandas vid importen.             |  |
| ✓ Create log file:                                    |        |                                    |  |
| C:\Users\wismon03\Desktop\Export\log.log              | Browse |                                    |  |
| Use status and message columns                        |        | Välj om loggfil ska skapas och var |  |
| Only undo export                                      |        | den ska ligga.                     |  |
| Delete files                                          |        |                                    |  |
| Delete Excel document                                 |        |                                    |  |
|                                                       |        |                                    |  |
|                                                       |        |                                    |  |
|                                                       |        |                                    |  |
|                                                       |        |                                    |  |
|                                                       |        |                                    |  |
|                                                       |        |                                    |  |
|                                                       |        |                                    |  |
|                                                       |        |                                    |  |
|                                                       |        |                                    |  |
| < Föregående Nästa >                                  | Avbryt |                                    |  |

Bocka i **Use status and message columns** om man vill att "status information" såsom felmeddelande ska lagras i mallen, mallen måste innehålla kolumnerna STATUS och MESSAGE.

Fortsätt med Nästa.

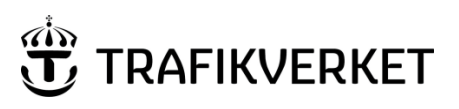

| Upphovsman              | Dokumentnamn                                        |               |
|-------------------------|-----------------------------------------------------|---------------|
| Monika Wistedt, IVtdös1 | Användarhandledning ProjectWise Excel Export-Import | Sida 11 av 13 |
| Dokumentansvarig        | Dokumentdatum                                       | Version       |
| Monika Wistedt, IVtdös1 | 2023-09-26                                          | 2.0           |
|                         |                                                     |               |

I denna meny se till att rätt Environment och GUI (Interface) är valt.

| Import from Excel Wizard                                                                                                    |                                          |
|----------------------------------------------------------------------------------------------------|------------------------------------------|
| Select environment for import:          Document Attributes       ✓         Select GUI definitions for import:       ✓         Document Attributes       ✓ | Se till att rätt<br>Environment är valt. |
|                                                                                                    | Se till att rätt Interface<br>är valt.   |
|                                                                                                    |                                          |
|                                                                                                    |                                          |
| < Föregående Nästa > Avbryt                                                                                                    |                                          |

Fortsätt med Nästa.

I nästa meny ger man sökväg i ProjectWise där filerna ska importeras. I menyn finns det också olika val för hur importen ska ske.

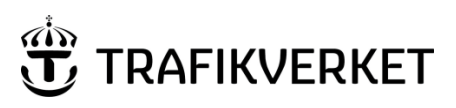

| Upphovsman              | Dokumentnamn                                        |               |
|-------------------------|-----------------------------------------------------|---------------|
| Monika Wistedt, IVtdös1 | Användarhandledning ProjectWise Excel Export-Import | Sida 12 av 13 |
| Dokumentansvarig        | Dokumentdatum                                       | Version       |
| Monika Wistedt, IVtdös1 | 2023-09-26                                          | 2.0           |
|                         |                                                     |               |

Bocka i **Create subfolders** om undermappar ska skapas, observera att mappar bara kan skapas om men har behörigheter att skapa mappar.

Är detta val i bockat **Always locate documents by name (ignore ID columns**) innebär det att importverktyget antar att dokument-ID inte är angivet och kommer att matcha dokument med sina namn.

Bocka i Create new documents för att skapa nya dokument i ProjectWise.

Bocka i **Update files** om existerande dokument ska uppdateras.

Bocka i **Create new versions for existing documents** om ny version av existerande dokument ska skapas. Observera version kan inte skapas för dokumenet som ligger i ett styrt flöde (Rules Engine), version måste först skapas manuellt i ProjectWise.

Bocka i **Update attribute data** om attributen ska uppdateras på existerande dokument.

Bocka i **Delete document if attribute update fails** om man inte vill att dokument ska skapas om något attribut misslyckas vid uppdatering. Exempel om ett obligatorisk värde saknas.

Bocka i **Update code field** om dokument ska skapas med dokumentkod, exempelvis i datakällan PDB Investera och StockholmBypass.

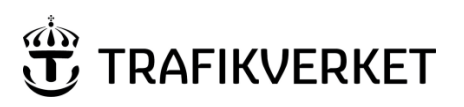

| Upphovsman              | Dokumentnamn                                        |               |
|-------------------------|-----------------------------------------------------|---------------|
| Monika Wistedt, IVtdös1 | Användarhandledning ProjectWise Excel Export-Import | Sida 13 av 13 |
| Dokumentansvarig        | Dokumentdatum                                       | Version       |
| Monika Wistedt, IVtdös1 | 2023-09-26                                          | 2.0           |
|                         |                                                     |               |

Fortsätt med Nästa och välj Import i menyn för att importera dokument och attribut.

| Import from Excel Wizard |                |              |
|--------------------------|----------------|--------------|
| Status:                  | Ready          | Pause        |
| Progress:                |                |              |
| I                        |                | ^            |
| ٤                        | < Föregående k | nport Avbryt |

Kontrollera så inget gått fel. Avsluta med Close.

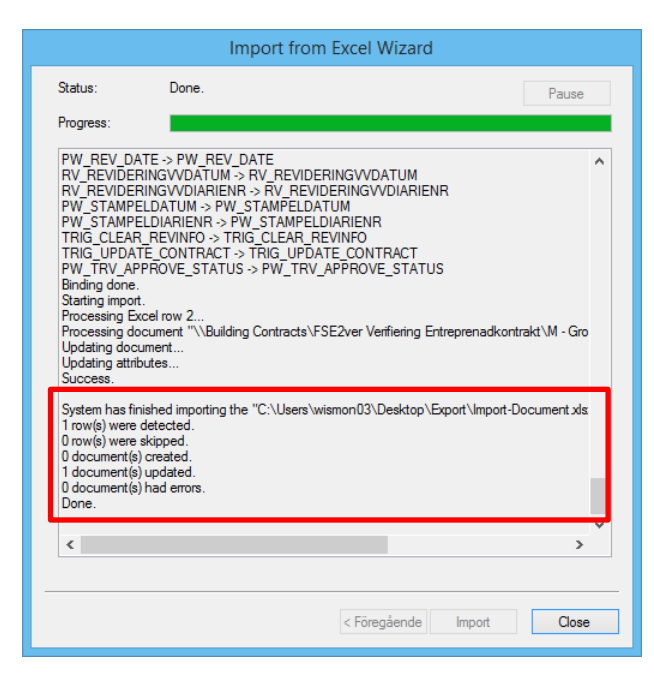